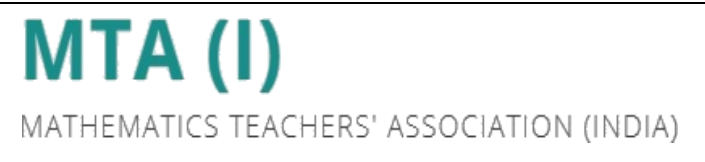

# **INSTRUCTIONS**

For

# <u>IOQM 2025</u>

# **CENTRE REGISTRATION**

# **CENTRE ACTIVATION**

&

# **CENTRE LOGIN**

# **Instructions for Centre Registration**

### Step 1: Accessing Centre Registration

- On the website, under the **"For Centre"** section, click on **"Centre Registration"** as shown in the image below.
- You will be redirected to begin the registration process.

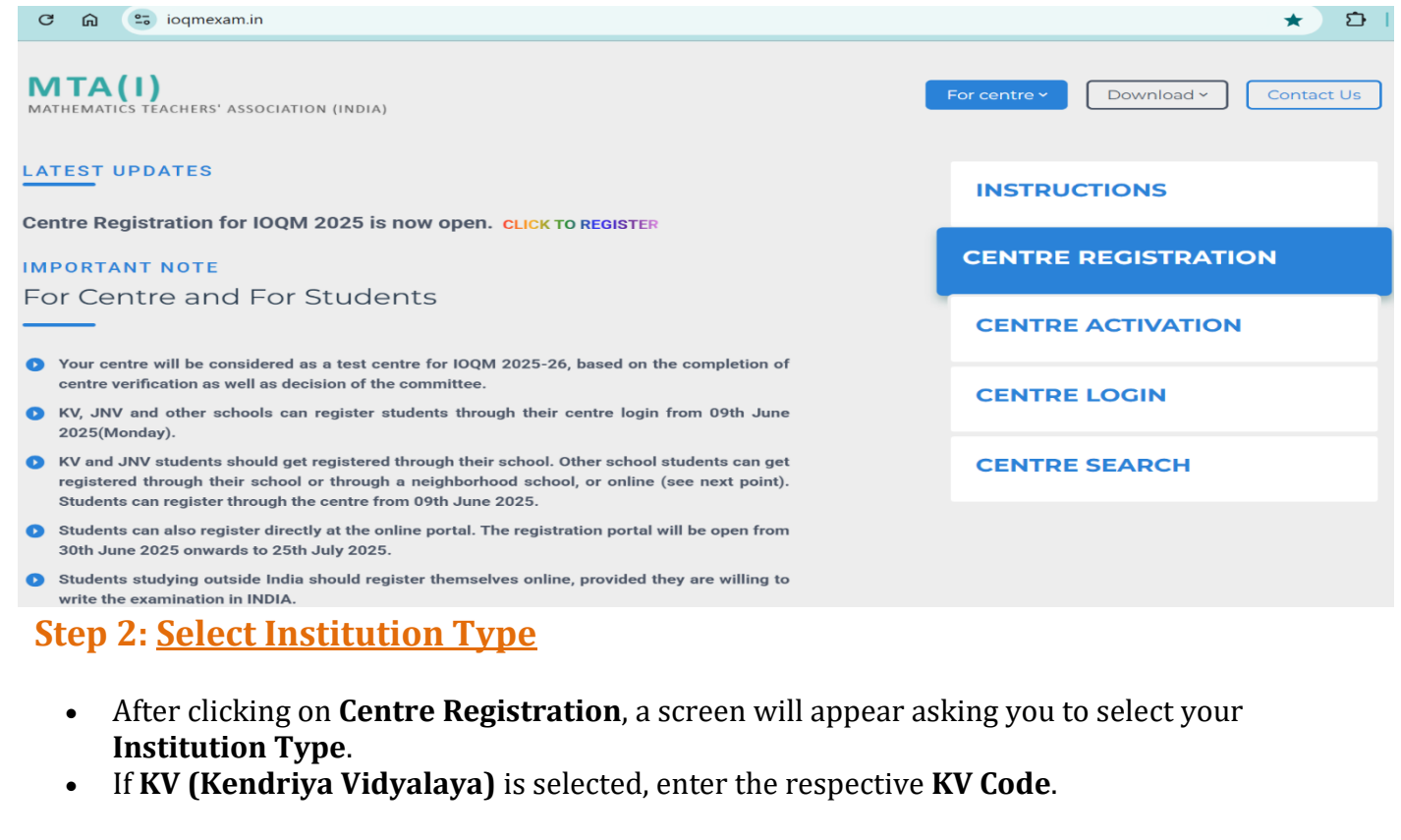

Note: The KV code should be exactly 4 numeric digits.

• If JNV (Jawahar Navodaya Vidyalaya) is selected, enter the respective JNV AEP-MIS Code.

**Note:** The JNV code should be **exactly 10 characters**, where the **first 4 are alphanumeric** and the **last 6 are numeric**.

• For **other schools**, simply click **Proceed** without entering any code.

(The respective KV/JNV codes are provided in the attached PDF for your reference.)

# WELCOME TO IOQM 2025

| elect your Institution Type |         |
|-----------------------------|---------|
|                             | Proceed |
|                             |         |
| Kendriya Vidyalaya          |         |
| Jawahar Navodaya Vidyalaya  |         |
| Othere                      |         |

# Step 3: Filling Institution Details

You will now be taken to the **Institution Details** page. Please fill in the following fields:

- Full Name of the Institution (As displayed on the Board): Enter the school's name exactly as displayed on the school board.
- **CBSE / ICSE / STATE Affiliation Code:** Optional. Fill if available.
- **UDISE Code:** Mandatory. Enter the 11-digit UDISE code.
- Address Line 1: Enter a brief version of the school address.
- Landmark: Provide a nearby landmark for easy identification.
- **Post Office:** Name of the nearest post office.
- **Pin code:** Correct postal pin code of the school.
- **City/Taluk/Tehsil/Town/Village:** Select from the dropdown list. (If you can't find your city, please contact support.)
- **Google Location:** Locate your school on Google Maps, then copy the Google Maps link of your school's location and paste it here.

| IOQ                                          | <u>0</u> M 2025 -                 | CENTRE R                | EGISTRAT                        | ION                                |
|----------------------------------------------|-----------------------------------|-------------------------|---------------------------------|------------------------------------|
| Details of Institution                       | Details of Principal              | Details of In-charge    | Centre Acceptance &<br>Capacity | Bank Details of the<br>Institution |
| Full Name of the Institution (A              | As displayed on the Board) *      |                         |                                 |                                    |
| CBSE / ICSE / STATE School a<br>UDISE code * | affiliated code                   |                         |                                 |                                    |
| Address line 2                               |                                   |                         |                                 |                                    |
| Landmark *                                   | Post 0                            | ffice *                 | Pincode *                       |                                    |
| City/Taluk/Tehsil/Town/Villag                | je * State *                      |                         | District *                      |                                    |
| Google Location (Copy & Past                 | te the Google Link of your Instit | ution from Google Map)* |                                 |                                    |
|                                              |                                   |                         |                                 |                                    |

# **P** How to Fill the "Google Location" Field (Using Google Maps)

To provide the correct Google Maps link for your institution's location, please follow the steps below:

### Step 1: Open Google Maps

- Open a **new tab** in your web browser (Google Chrome is recommended for best compatibility).
- In the address bar, type maps.google.com and press **Enter**.

(You may also click the Google Apps grid icon  $\square$  near the top-right corner of the Google homepage, then select **Maps** from the list.)

|   | <b>G</b> 0    | Google |          | х             | +      |         |       |        | - | Ō |
|---|---------------|--------|----------|---------------|--------|---------|-------|--------|---|---|
|   | $\rightarrow$ | C      | <b>@</b> | S https://map | os.goo | gle.com |       |        | 1 |   |
| ) | out           | Store  |          |               |        |         | Gmail | Images | ∡ |   |

# Step 2: Search for Your Institution

- In the **search bar** at the top-left of Google Maps, type the **full name or address** of your school.
- Google Maps will show suggestions click the correct one.
- Once selected, a **location marker** (red pin) will appear on the map indicating your institution.

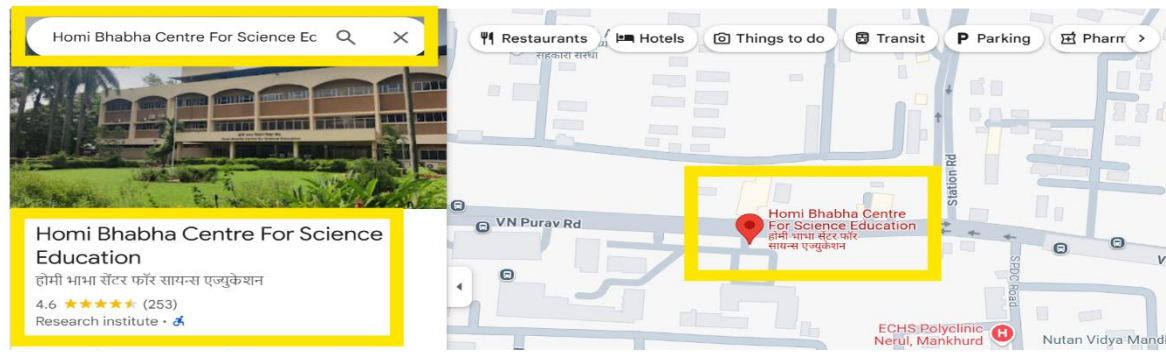

# Step 3: Copy the Location Link

- After confirming the correct location:
- Right click on the link directly on the location card on the map.
- A small pop-up will appear now click "**Copy**".

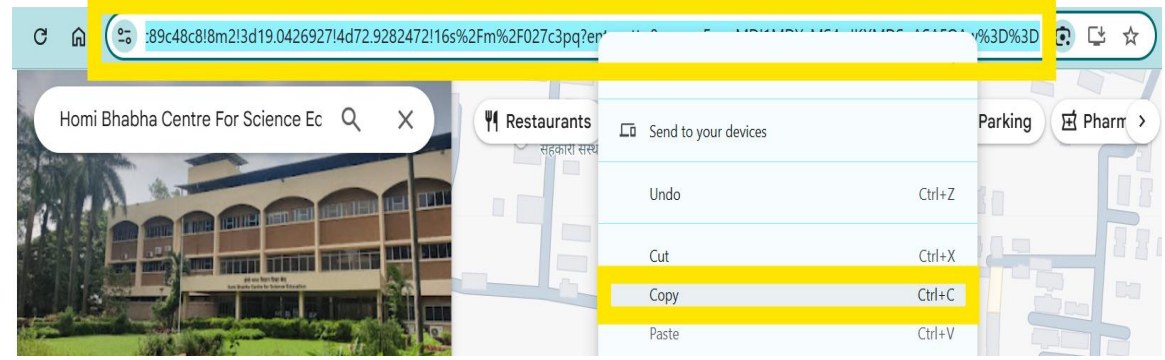

# Step 4: Paste in the Registration Form

- Return to the **Centre Registration form**.
- In the "Google Location" field under Institution Details, paste the copied link.
- *Ensure the link opens the exact location of your institution on Google Maps.*

Click **Next** after entering the above details.

#### **Step 4:** <u>Principal Details</u>

On the **Principal Details** screen, enter:

- Name of the Principal: Current principal's full name.
- **Principal Mobile Number (10 digits only, no +91):** Numeric only.
- **Re-confirm Mobile Number:** Must match the above entry.
- **Principal Email Address (lowercase only):** Valid email ID.
- **Re-confirm Email Address:** Must match the above entry.

Click **Next** to continue.

| Details of Institution       | Details of Principal     | Details of In-charge | Centre Acceptance &<br>Capacity    | Bank Details of the<br>Institution |
|------------------------------|--------------------------|----------------------|------------------------------------|------------------------------------|
| Name of the Principal *      |                          |                      |                                    |                                    |
| Principal Mobile No. (Only 1 | 0 Digit, without +91)*   | Re-Confirm           | Principal Mobile No. (Only 10 Digi | t, without +91)*                   |
|                              |                          | ۲                    |                                    |                                    |
| Principal Email Address (En  | ter only small letters)* | Re-Confirm           | Principal Email Address (Enter on  | y small letters)*                  |
|                              |                          | ۲                    |                                    |                                    |

### Step 5: <u>Centre In-Charge Details</u>

Now, enter the **Centre In-charge** details:

- Name of the In-charge: Full name of the exam centre in-charge.
- **Designation:** In-charge official title.
- **Primary Mobile Number (10 digits only, no +91):** Numeric only.
- **Re-confirm Primary Mobile Number:** Must match above.
- Secondary Mobile Number (10 digits only, optional): Optional, for backup contact.
- Email Address (lowercase only): Valid email ID.
- **Re-confirm Email Address:** Must match the above entry.

### Upload the In-charge's Institution ID card image. This is mandatory.

(File size should be between 10 KB and 100 KB.)

Click **Next** to proceed.

IOQM 2025 - Centre Registration - Instructions

| Details of Inst                                     | itution                                        | Details of P                                                       | rincipal                   | Details of In- | charge       | Centre Acceptance &<br>Capacity  | Bank Details of the<br>Institution |
|-----------------------------------------------------|------------------------------------------------|--------------------------------------------------------------------|----------------------------|----------------|--------------|----------------------------------|------------------------------------|
| Name of the In-c                                    | harge *                                        |                                                                    |                            |                |              | -<br>In-charge's Designat        | ion *                              |
| n-charge Prima                                      | ry Mobile No                                   | (Only 10 Digit, with                                               | thout +91)*                |                | Re-Confirm I | n-charge Primary Mobile No. (On  | ly 10 Digit, without +91)*         |
|                                                     |                                                |                                                                    |                            | ۲              |              |                                  |                                    |
| n-charge Secon                                      | dary Mobile I                                  | lo. (Only 10 Digit,                                                | without +91)               | ۲              |              |                                  |                                    |
| In-charge Secon                                     | dary Mobile  <br>Address (Ent                  | No. (Only 10 Digit,<br>er only small letter                        | without +91)<br>rs)*       | ۲              | Re-Confirm I | n-charge Email Address (Enter or | ગly small letters)*                |
| n-charge Secon<br>n-charge Email<br>Upload the Inst | dary Mobile  <br>Address (Ent<br>itution ID Ca | No. (Only 10 Digit,<br>er only small letter<br>rd image of the In- | without +91) rs)* charge * | ۲              | Re-Confirm I | n-charge Email Address (Enter or | nly small letters)*                |

# Step 6: <u>Centre Acceptance & Student Capacity Details</u>

After completing the **Centre In-charge Details**, the next section is about confirming whether your institution is willing to act as an examination centre for IOQM 2025, scheduled on **Sunday**, **07 September 2025**, and entering details about how many students your school can accommodate.

#### • For Kendriya Vidyalayas (KVs) and Jawahar Navodaya Vidyalayas (JNVs):

You will see a message: **"Your institution is an examination Centre on Sep 07, 2025 (Sunday)".** This is already selected as **YES**, and you will not be able to change it.

#### • For Other Schools:

You will see a question: **"Are you willing to provide your institution as an examination Centre on Sep 07, 2025 (Sunday)?"**.

By default, **YES** is selected, if you try to change it to **NO**, a message will appear: "**Are you sure that your institution is not willing to serve as an exam centre?**". If you click **YES**, the option will stay as NO, if you click **NO**, it will return to YES.

#### If You Select YES:

You will be asked to fill in three fields:

- 1. **Maximum number of your own school students who can appear for the exam** Please enter the total number your school can comfortably accommodate.
- 2. **Maximum number of students from other schools you can allow** Enter how many students from nearby schools your institution can accommodate.
- 3. **Total number of students you are ready to accommodate** This will be filled automatically by adding the above two numbers. You don't need to fill this manually.

(Only whole numbers are allowed. Do not enter any special characters or letters.)

#### If You Select NO:

You will not see any fields related to student capacity. You can simply click **Next** to proceed.

#### • <u>Additional Questions for KV and JNV Schools (Only if you allow students from</u> <u>other schools):</u>

#### For KV Schools:

If you entered a number greater than zero for other school students:

- You will be asked:
- "Does your school come under a high-security area?"
- If you say **YES**, you will be asked:

#### "Can you allow other school students to your Centre?"

• If you select **NO**, the number of other school students will be made zero automatically.

#### For JNV Schools:

If you entered a number greater than zero for other school students:

• You will be asked:

#### "Is your school a residential school?"

• If you say **YES**, you will be asked:

#### "Can you allow other school students to your Centre?"

• If you select **NO**, the number of other school students will be made zero automatically.

Before proceeding, if your school is either in a high-security area (KV) or is a residential school (JNV), and you still choose to allow students from other schools, a message will appear asking for confirmation:

# "Since your institution is a high-security area/residential school and you are also willing to allow students from other schools to take the exam, could you kindly confirm?"

Click **OK** to continue or **Cancel** if you want to go back and review your entries.

# **IOQM 2025 - CENTRE REGISTRATION**

| Details of Institution      | Details of Principal                                            | Details of In-charge        | Centre Acceptance &<br>Capacity | Bank Details of the<br>Institution |
|-----------------------------|-----------------------------------------------------------------|-----------------------------|---------------------------------|------------------------------------|
| Are willing to provid       | e your institution as ar                                        | n examination Centre or     | ı Sep 07, 2025 (Sunday)         | )?* Yes                            |
| Enter the maximum No. of ot | her school students that can be<br>u have agreed to accommodate | accommodated for the exam.* |                                 |                                    |
|                             |                                                                 |                             |                                 |                                    |
| Previous                    |                                                                 |                             |                                 | Next                               |

#### IOQM25 V.2

# Step 7: <u>Bank Account Details</u>

Enter the following account information:

- Name of the Account Holder: As per the bank records.
- Bank Account Number: Enter correctly.
- **Confirm Account Number:** Re-enter to confirm.
- Account Type: Savings / Current.
- Branch IFSC Code: Valid IFSC code.
- Bank Name: Name of the bank.
- Branch Name: Specific branch name.
- **PAN / TAN Number of the Institution:** Enter valid ID.

Upload a scanned copy of a cancelled cheque or the bank passbook's first page.

(File size should be between 50 KB and 250 KB.)

Click **Preview** to continue.

# **IOQM 2025 - CENTRE REGISTRATION**

| Details of Institution                                                              | Details of Principal                                       | Details of In-charge             | Centre Acceptance &<br>Capacity | Bank Details of the<br>Institution |
|-------------------------------------------------------------------------------------|------------------------------------------------------------|----------------------------------|---------------------------------|------------------------------------|
| Name of the Account /Accou                                                          | unt Holder *                                               |                                  |                                 | ]                                  |
| Bank Account Number *                                                               |                                                            | Confirm Bank                     | Account Number *                |                                    |
| Account Type *                                                                      |                                                            |                                  |                                 |                                    |
|                                                                                     |                                                            |                                  |                                 |                                    |
| Name of the Bank *                                                                  |                                                            |                                  |                                 |                                    |
| Name of the Branch*                                                                 |                                                            |                                  |                                 |                                    |
| PAN/TAN Number of the Inst                                                          | titution *                                                 |                                  |                                 |                                    |
| Upload the image of the ca<br>Choose File No file ch<br>File size should be between | ncelled cheque for the above-me<br>nosen<br>n 50Kb – 250Kb | entioned account details only. * |                                 |                                    |
|                                                                                     |                                                            |                                  |                                 |                                    |

# Step 8: Preview & Declaration

After clicking **Preview**, a summary of all the entered details from previous steps will be displayed. Please verify each section carefully.

Tick the **Declaration checkbox** after confirming accuracy of the details, and then click **Submit**.

#### Step 9: Submission Confirmation

After successful submission, a confirmation message will be displayed, marking the **completion of Centre Registration – Part 1**.

To proceed with **Centre Activation**, refer to the next set of instructions provided separately.

# **Instructions for Centre Activation** Go to the **Centre Registration** section and click on **Centre Activation**. You will see a screen asking for details. Enter the **registered mobile number of the principal**. • Enter the 7-digit OTP received via SMS and Email. • Then click on **Activate**. Once activation is successful, your **Username and Password** will be sent to your registered contact details. This completes your **Centre Activation** process. MTA(I) Contact Us MATHEMATICS TEACHERS' ASSOCIATION (INDIA) **IOQM 2025-26 Centre Activation** Principal Mobile No OTP Activate **Instructions for Centre Login** After successful activation, click on **Centre Login** under the Centre Registration section. Enter the Username and Password received via SMS and Email. • Once logged in, your **Centre Registration is complete**. • You are now ready to proceed with the further steps or manage your centre account. MTA(I) MATHEMATICS TEACHERS' ASSOCIATION (INDIA) Contact Us **IOQM 2025-26** Centre Login User Name 🔒 User Name Password Password